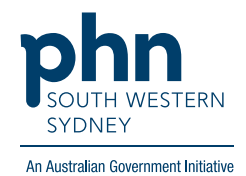

**POLAR Walkthrough** 

## Clinic Summary - Patients Patients with no Indigenous status recorded

1. Log in to POLAR > Click Reports > Click Clinic Summary

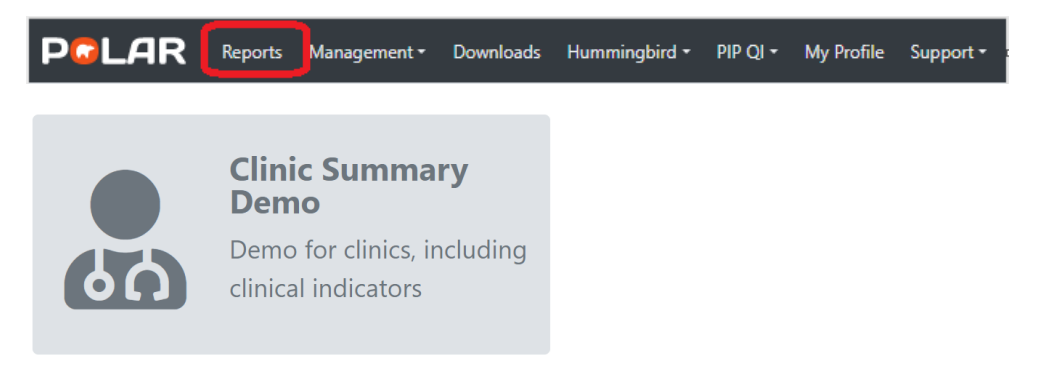

2. Click **RACGP & Practice Active Patients** (Filters patients who have visited your practice at least three times in the last two years, and their record is Active in your practice clinical software)

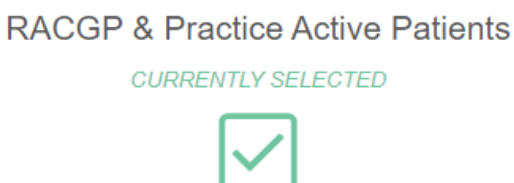

3. Click Patients on the top menu bar > then select Patients from the drop-down list

| Р                         |    | .AI | R | Clinic Sum               | nary | / - Dashbo   | ard        | Reports | Dashboard | Patients 🗸  | Clinical <del>+</del> | MBS- | Practice + |
|---------------------------|----|-----|---|--------------------------|------|--------------|------------|---------|-----------|-------------|-----------------------|------|------------|
| (g .                      | 83 | 3   | 0 | Patient Status<br>Active | 8    | RACGP Active | 8          |         |           | Patients    |                       |      |            |
| Double click to view list |    |     |   |                          |      |              |            |         | Quality   |             |                       |      |            |
|                           |    |     |   |                          |      |              | $\bigcirc$ |         |           | Risk Factor | s                     |      |            |
| Patient Count             |    |     |   |                          | U    |              |            |         | MHR       |             |                       |      |            |

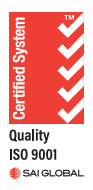

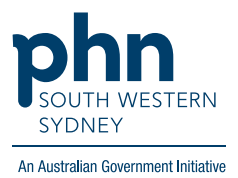

4. On the right-hand side [Indigenous Category] table > select Not stated/inadequately described > then

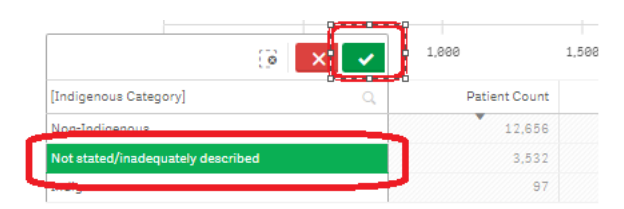

5. Select **Not Specified** > then (This will show the number of patients who do not have Indigenous status recorded)

|                     | ()<br>()<br>()<br>()<br>()<br>()<br>()<br>()<br>()<br>()<br>()<br>()<br>()<br>( | 1,500         |  |  |
|---------------------|---------------------------------------------------------------------------------|---------------|--|--|
| [Indigenous Status] | 0-0-0                                                                           | Patient Count |  |  |
| Not Specified       |                                                                                 | 3,526         |  |  |
| Declined to respond |                                                                                 | 5             |  |  |
| Unable to Answer    |                                                                                 | 1             |  |  |

6. To access the patient list, Click Patient List located on the top right-hand side of the page

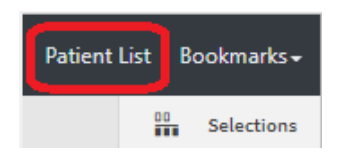

7. Click on **Export to Excel** to save the patient list as an Excel file

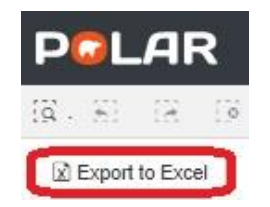

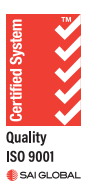